# Desktop Ticket/Card Printer

## GPT-4632/4633

Up to 200 mm/s Fast • High Resolution 203 dpi Text • Graphics • Bar Code • 28/56, 40/80 Characters/Line Interfaces: USB or RS232 optionally Different Paper Width 51-60/58-82,5 mm Small, Compact Design • Integrated Paper Cutter

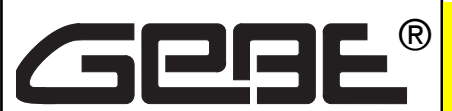

#### Elektronik und Feinwerktechnik GmbH

Modules and devices for input, analysis, display and printing of analog and digital data.

## GeBE Document No.: SMAN-E-673-V1.3

Status: 05.11.2010 Printed: 05.11.2010 German: SMAN-D-672

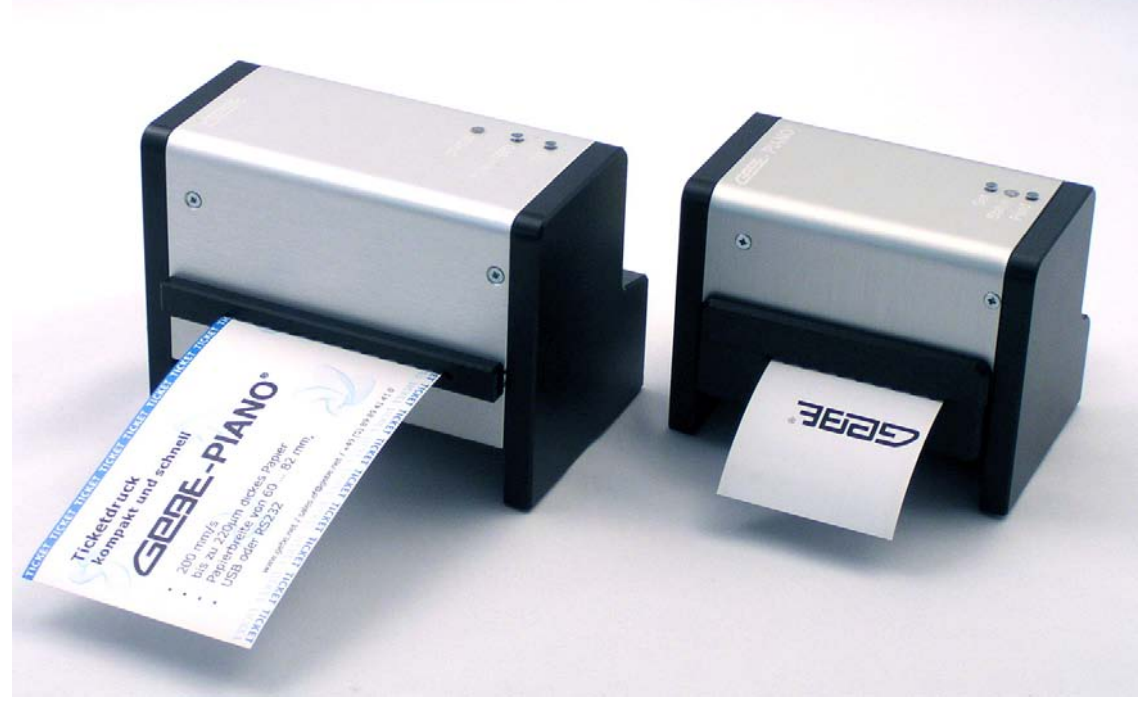

GPT-4633

GPT-4632

## **Operating Manual**

#### **GeBE Contacts**

Printers: GeBE Elektronik und Feinwerktechnik GmbH • E-Mail: sales.ef@gebe.net • www.gebe.net Keyboards: GeBE Computer & Peripherie GmbH • E-Mail: sales@tastaturen.com • www.tastaturen.com Internet Applications: www.gebe.net

The GeBE logo is a registered trademark of GeBE Elektronik und Feinwerktechnik GmbH. All other brands named in this brochure are properties of their respective companies. Errors and changes reserved. The technical data given are non-committal information and do not represent any assurance of certain features. Our terms of payment and delivery apply. Copyright © 2010 GeBE Elektronik und Feinwerktechnik GmbH. All rights reserved.

## GeBE Elektronik und Feinwerktechnik GmbH

Beethovenstr. 15 • 82110 Germering • Germany • www.gebe.net Phone:++49 (0) 89/894141-0 • Fax:++49 (0) 89/8402168 • E-Mail: sales.ef@gebe.net

## Content

## Content

| Chapter Description                       | Page | Chapter Description                                | Page |
|-------------------------------------------|------|----------------------------------------------------|------|
| 1 Safety Instructions                     | 3    | 6 Cleaning and Maintenance                         | 11   |
| 1.1 Symbols and their Meaning             | 3    |                                                    |      |
| 1.2 Device Information                    | 3    | 7 Character Sets                                   | 12   |
| 2 Description                             | 4    | 8 Interfaces                                       | 13   |
|                                           |      | 8.1 USB Interface                                  | 13   |
| 3 Packing List                            | 4    | 8.2 RS232 Interface                                | 13   |
| 3.1 Unpacking                             | 4    |                                                    |      |
| 3.2 Standard Accessories                  | 4    | 9 Installation                                     | 14   |
|                                           |      | 9.1 Windows® universal driver                      | 14   |
| 4 Layout and Functions                    | 5    | 9.2 Llnux driver                                   | 14   |
| 4.1 Connections                           | 5    |                                                    |      |
| 4.1.1 Power Supply                        | 5    | 10 Ticket Print                                    | 15   |
| 4.2 Paper insert                          | 6    | 10.1 Create a ticket                               | 15   |
| 4.2.1 Print side                          | 6    | 10.2 Print your ticket                             | 15   |
| 4.2.2 Single ticket print                 | 6    | 10.2.1 Print settings                              | 15   |
| 4.2.3 Slide-in adjuster for paper width   | 6    | 10.2.1.1 Printing single tickets                   | 16   |
| 4.2.4 Paper holder for paper rolls        | 6    | 10.2.1.2 Ticket print from roll or leporello stack | 16   |
| 4.2.4.1 Moving the paper holder           | 6    |                                                    |      |
| 4.2.4.2 Exchanging paper roll             | 7    | 11 Troubleshooting and Recovery                    | 17   |
| 4.2.5 Ticket print from leporoller holder | 7    |                                                    |      |
| 4.2.5.1 Exchanging leporello paper        | 7    | 12 Service                                         | 18   |
| 4.2.6 Black mark sensor (AUX1)            | 7    |                                                    |      |
| 4.3 Paper exit                            | 8    | 13 Declaration of Conformity                       | 19   |
| 4.3.1 Cutter                              | 8    |                                                    |      |
| 4.3.2 Output lip                          | 8    | 14 Mechanical Dimensions                           | 20   |
| 4.3.3 Paper exit ramp                     | 8    |                                                    |      |
| 4.3.4 Output bezel                        | 8    | 15 Technical Data                                  | 20   |
| 4.3.4.1 Mounting base                     | 9    |                                                    |      |
| 5 Paper Specification                     | 10   |                                                    |      |
| 5.1 Approved Paper from Kanzan            | 10   |                                                    |      |
| 5.2 Approved Paper from Mitsubishi        | 10   |                                                    |      |
| 5.3 Ticket size - set black mark          | 10   |                                                    |      |

## **1** Safety Instructions

#### 1.1 Symbols and their Meaning

Carefully read all safety instructions!

#### 

concerns your **personal safety** and **must be observed at all times**. It is essential to forward these instructions to all other personnel using this device.

#### Caution hot surfaces

concerns your **personal safety** and signals a **risk of being burned** upon touch. It is essential to forward these instructions to all other personnel using this device.

#### 🜗 тір

#### concerns equipment safety.

The adherence of all instructions, as well as the appropriate application and use in accordance with the op-erating instructions are binding for product liability and product warranty. Attempts by the customer to repair the device will make all warranty claims null and void.

## For technical questions, please contact GeBE Technical Support.

Instructions marked with a  $\checkmark$  require consultation with GeBE Technical Support.

Tips marked with a  $\checkmark$  will help you to utilize your printer to its fullest.

Documents or Internet links are marked with a <a></a>, referring to more detailed or additional information.

#### **1.2 Device Information**

Safe operation of this device is only warranteed, if the instructions in this operating manual have been complied with.

#### For installation:

Always disconnect system power supplies. Only use original parts and accessories.

#### 🜗 тір

• The device may only be opened or repaired by authorized personnel. Never open the device or carry out repairs yourself. Always contact authorized technical service personnel.

You can find all relevant data in the chapter "Service and Maintenance".

- Before the device is turned on, make sure that the system voltage of your installation matches the supply voltage of the device. The device characteristics are printed on the name plate and in the technical data.
- The name plate is located on the underside of the device.
- For the technical data of this device, refer to the chapter "Technical Data".

- Peripheral devices that are connected to the interfaces and the DC circuits of this device have to meet the requirements for low safety voltage in accordance with EN/IEC 60950.
- Switching off the device does not completely disconnect it from the power supply. Your device is only disconnected completely, when the power is unplugged.

#### 

• Please make sure that the power supply cable is routed in such a way that it is not a trip hazzard, and it cannot be damaged by other devices.

#### A CAUTION hot surfaces

• During operation, surfaces in the surrounding area of the print head may heat up. Therefore, direct contact with the print head must be avoided to prevent burning accidents. Do not put heat sensitive objects close to this heat source.

#### 🜗 тір

- Avoid constant high humidity and condensation. Protect the device from being splashed and from com-ing in contact with chemicals.
- Only use spare parts and accessories supplied or authorized by GeBE. The use of unauthorized parts or accessories may considerably affect the function and safety of the device. All parts included are listed in the chapter "Packing List", while the original accessories are listed in the chapter "Parts and Accessories ".
- It is no longer possible to safely operate the device, if:
- the housing has been damaged due to mechanical overload
- moisture reached the inside of the device
- smoke is coming from the inside of the device
- the power supply cord is damaged
- the device stopped working properly

R

Unplug or turn off the device immediately, when such a failure occurs, and contact GeBE customer service. See chapter "Service and Maintenance".

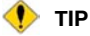

We explicitly state that all product liability and guarantee claims are null and void, if the device has not been used in accordance with the instructions in this operating manual or on the device itself, or if it has been used inappropriately.

## **2 Description**

#### **Fast Printing**

Various applications - especially in the public domain - often demand significantly faster data output than most conventional thermal printers in the market can achieve with their 50 - 80 mm per second. The print speed is up to 200 mm per second, which is four times faster than most conventional thermal printers.

#### **GeBE Controller**

The controller GCT-4692, developed by GeBE is reliably controlling these fast printouts. It has been united with a robust printer mechanism to form a new product. The mechanics of the printer mechanims originate from the long established industrial printer module family COMPACT PLUS from GeBE. In addition to its speed, this fast and compact ticket printer stands out due to high reliability, its service and application friendliness.

#### **Integrated Cutter**

Papers with a thickness of up to 220  $\mu$ m can be used. For printing, tickets can be fed either individually, as Leporello, folded zig-zag or from a paper roll. The position marker sensor recognizes the position of the ticket and will automatically start the printing. The cutting at the end of the ticket by the integrated cutter is initiated via command. Alternatively, tickets may also be torn off if they are perforated, making this printer ideal for printing admission tabs or flight tickets.

#### **Various Paper Widths**

selectable through slide-in adjuster GPT-4632: 51 / 54 / 60 mm GPT-4633: 58 / 60 / 63,5 / 68 / 76,2 / 82,5 mm

#### **Extensive Layout Commands**

Extensive layout commands and the choice of 8 character sizes contribute to an attractive ticket design.

#### **Integrated Text Conserves**

GeBE-PIANO<sup>®</sup> GPT-4632 has the possibility to preprogram 8 different text conserves, such as logos, graphics or texts. The integrated selection switch enables editing the desired conserve directly at the printer by turning the switch in position 1 to 8.

#### Simple Software Adaptation

Setup settings, such as blackening, text size etc., can be established by the administrator. On request, GeBE also offers factory adaptations for commands and character sets.

#### **Data Interfaces**

By default, the printer is equipped with a USB interface. RS232 is available as an option.

#### Downloads

Firmware, fonts, logos, macros, settings, etc. can easily be sent as a file from the PC through the active interface to the printer, where they can be stored permanently.

#### **Power Supply Unit**

The printer is operated with 24 VDC from an external GeBE power supply unit (Art. No.: GNG-24V-4A-AC-T).

## 3 Packing List

#### 3.1 Unpacking

Please check during the unpacking process that all parts have been delivered completely and undamaged. Make sure to remove all parts from the packaging material. Claims for damages caused during transport can only be asserted, if the carrier is informed without delay. Please prepare a survey report and send it back to the supplier along with the damaged part.

#### **3.2 Standard Accessories**

The printers are equipped with

output lip

will be delivered in a box with:

- power supply GKA 304-2-5000
- interface cable USB
- operation manual SMAN-673

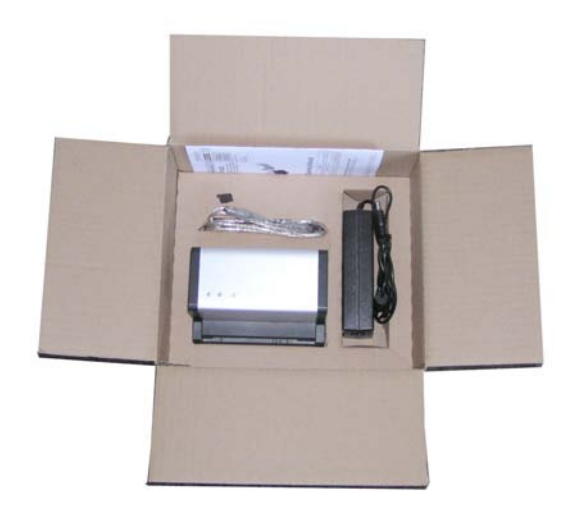

#### 3.3 Driver Software

The printer is supported by the following drivers:

- "Tiny Driver"
- for Windows®CE 4.2, 5.0 and 6.0
- "GeBE Universal Driver"
  for MS Windows® 2000, XP, VISTA and 7
- "Linux Driver" for CUPS (successfully tested with CUPS 1.2 or 1.4)

The driver software is available for download from the Internet at: <u>www.oem-printer.com.</u>

#### 3.4 Options

- paper roll holder for two positions
- leporello paper holder
- paper exit ramp
- output bezel
- mounting base
- slide-in paper width adjuster

## **Layout and Functions**

#### **4 Layout and Functions**

#### 🜗 тір

The technology and equipment of the product described in this manual are in accordance with the latest state of national and international requirements in regard to function and safety. Further developments and advancements are continously being considered. For this reason, illustrations, dimensions, technical data, and general content shown in the following may change without prior notice.

This operating manual is designed to help you operate our product, which has been developed and manufactured according to the most modern technology standards, with its multiple options, optimally and securely. Please read this manual carefully before initial operation and store it in close proximity of the device, so it will be available if needed.

Should you have any further questions, please contact our personnel. Phone numbers and email addresses are listed in the chapter "Service and Maintenance".

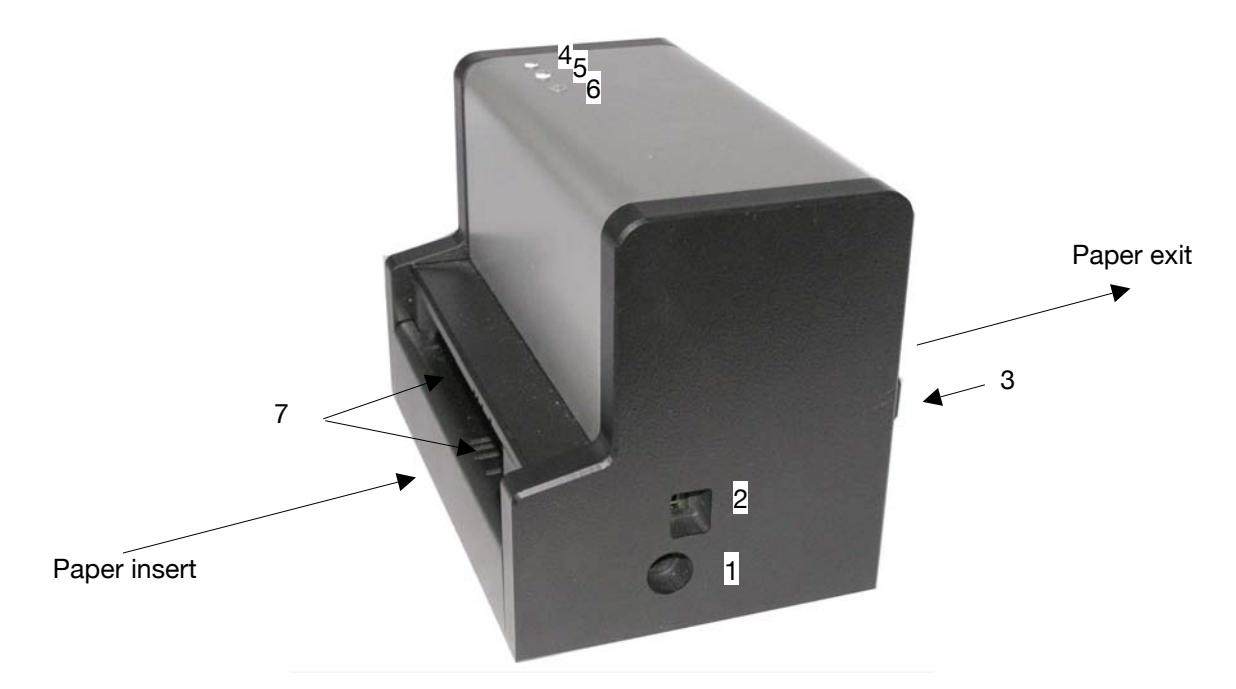

#### Designations

- 1 Connection Power
- 2 Connection USB or RS232
- 3 Output bezel
- 4 Feed button
- 5 Feed paper till exit, programmable button
- 6 Status lamp
- 7 Adjuster positions for paper width
- 8 Optional election switch for text concerves (GPT-4632 only)

#### 4.1 Connections

#### 4.1.1 Power Supply

The printer is operated with 24 VDC from an external GeBE power supply (1) unit (Art. No.: GNG-24V-3,7A-AC-T).

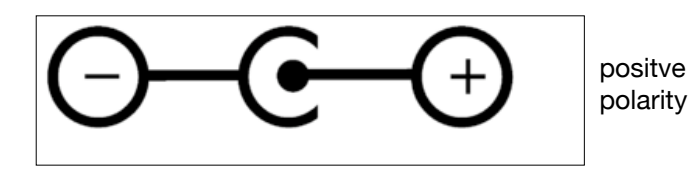

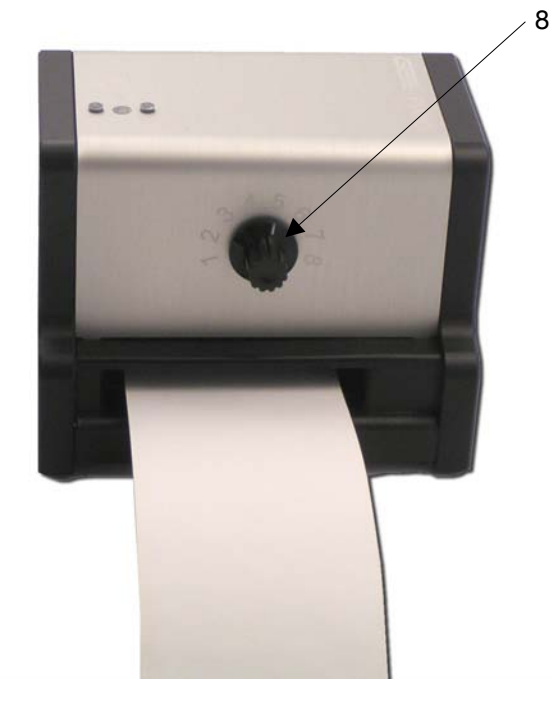

## **Layout and Functions**

#### 4.2 Paper insert

The printers are specified for paper width 51-60/58-82.5  $\pm$  0.5 mm paper widths and up to 220  $\mu m$  paper thickness.

#### 4.2.1 Print side

The thermo printer can only print to the thermo sensitive side of the paper!

Normally, the inside of the paper is the printable side. To verify, try the finger nail test: Quickly run the tip of a finger nail across the paper, applying pressure. Heat caused by the friction will result in blackening on the thermo sensitive side.

#### 4.2.2 Single ticket print

Insert a single ticket from the paper insert side. If the ticket is narrow, adjust the insert with the slide-in adjuster.

#### 4.2.3 Slide-in adjuster for paper width

Adjuster for using paper of different widths.

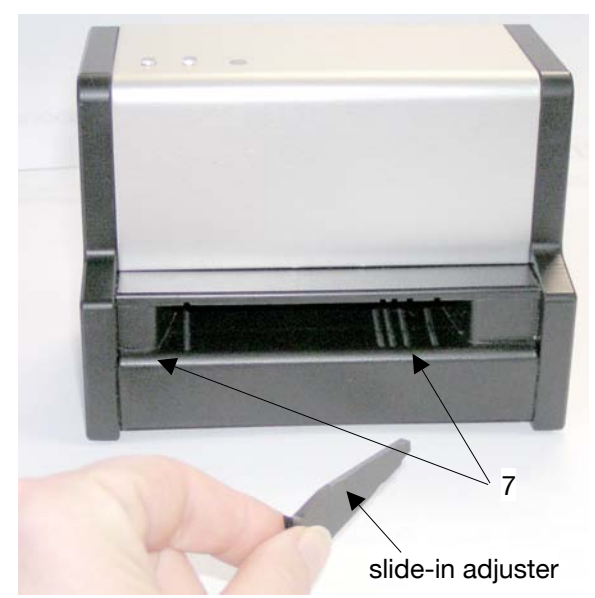

Different positions are available for the adjuster. To install the adjuster, slide it in one of the prepared positions until inner stop. For removal, simply pull out the adjuster.

#### 4.2.4 Paper holder for paper rolls

A paper roll holder is optionally available. The holder has two mounting bolts (8). To fix the holder to the printer insert the bolts in the two mounting hole (9) at the bottom side of the printer. Slide the printer towards the holder until the holder snaps in place.

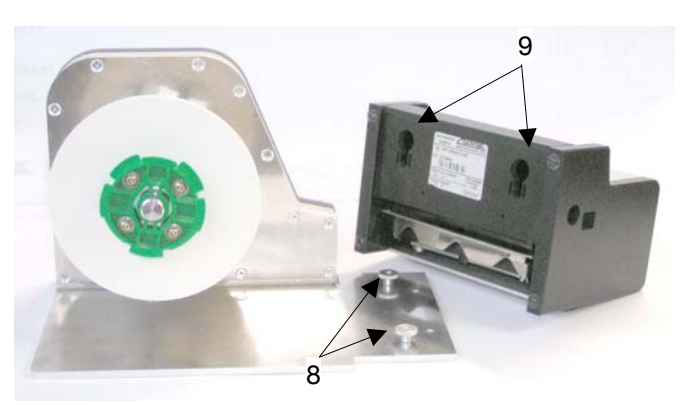

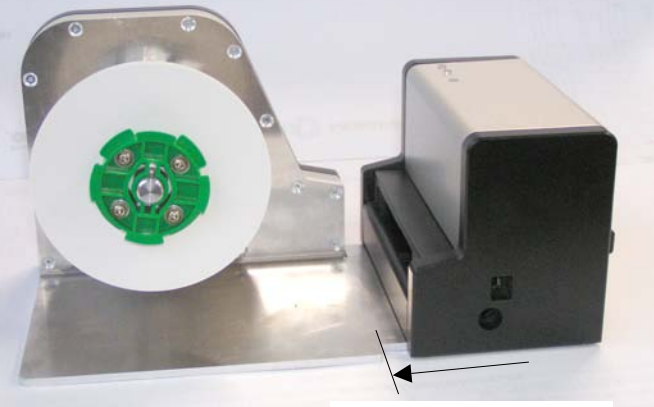

slide towards untill stop

#### 4.2.4.1 Moving the paper holder

The paper holder has two mounting positions to enable the use of paper rolls with different roll diameters. Paper roll size holder position  $1 = \max$ . 150 mm Paper roll size holder position  $2 = \max$ . 185 mm

To change axle positions, the holder has to be disassemled completely before the axle can be screwed into the new position.

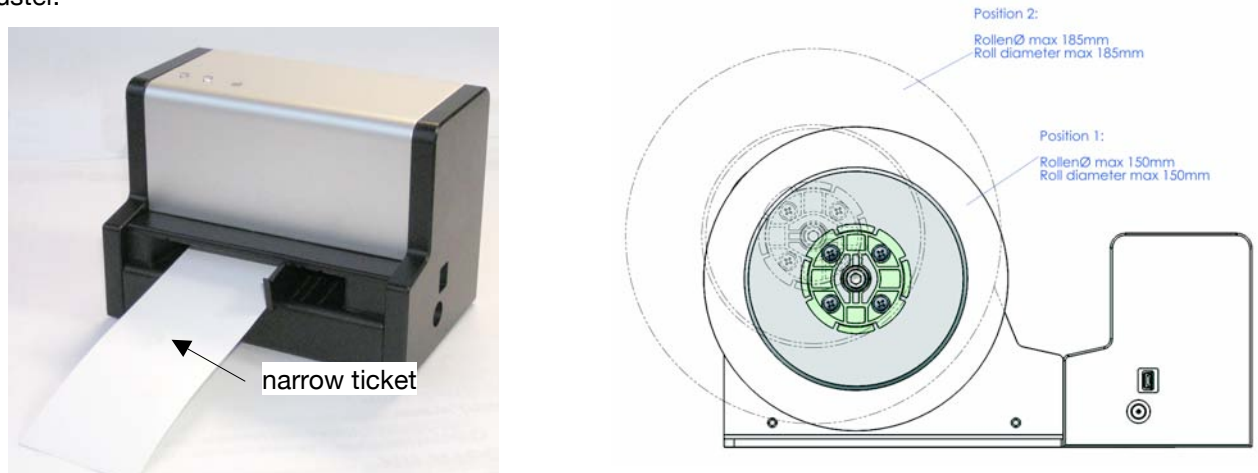

#### 4.2.4.2 Exchanging paper roll

- Pull empty paper roll core off of the paper axle.
- Remove paper rest, if necessary, by opening the housing (see 4.2.6) or pressing the feed button for transporting the remaining paper out of the printer.
- Replace with new paper roll.
- Regard that the thermal sensitive print side has to show upwards.
- Position paper on the paper feeding tray and push it toward the printer mechanism.
- The paper is insert automatically.

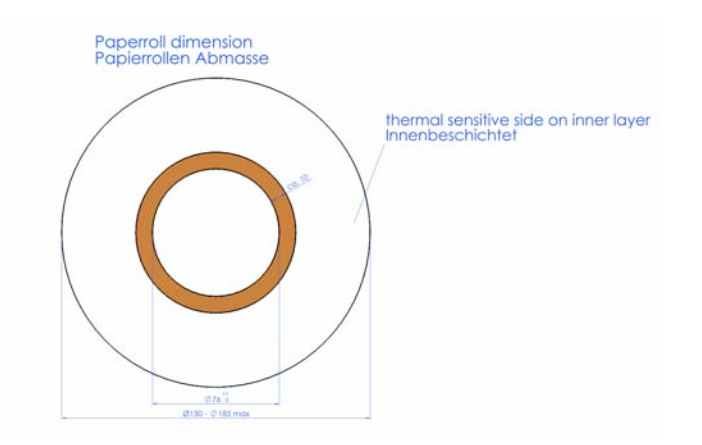

#### 4.2.5 Ticket print from leporoller holder

(on request)

The ticket paper is often available as leporello fanfold.

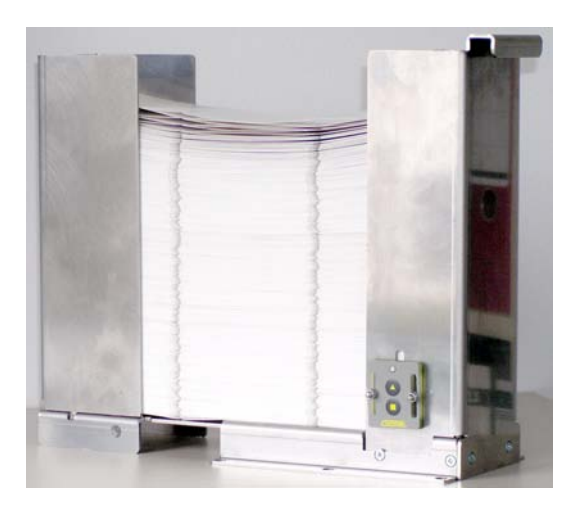

#### 4.2.5.1 Exchanging leporello paper

- Fill a new pile of leporello paper into the holder.
- Regard that the thermal sensitiv print side has to show upwards.
- Remove paper rest, if necessary, by opening the housing (see 4.2.6) or pressing the feed button for transporting the remaining paper out of the printer.
- Position paper on the paper feeding tray and push it toward the printer mechanism.
- The paper is insert automatically.

#### 4.2.6 Black mark sensor (AUX1)

Paper with position marks will be positioned by a black mark sensor. This allows for reliable positioning, so that the printout appears at the desired position on the paper. Opening the mechanism gives access to the black mark sensor (10). To open the device to see the mark sensor proceed as follows:

- a) place the printer on the paper insert side
- b) press the metal profile upwards
- c) the housing should easily open

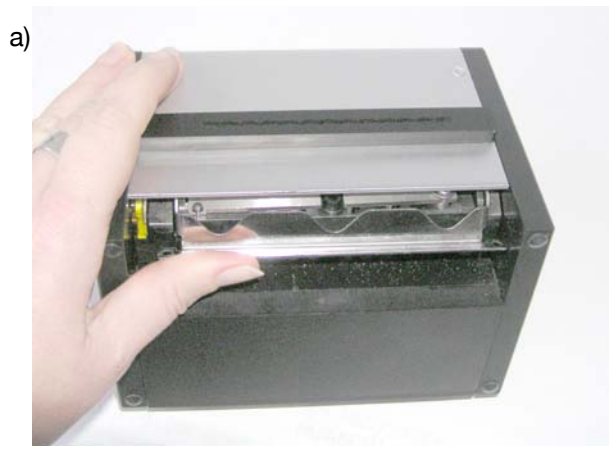

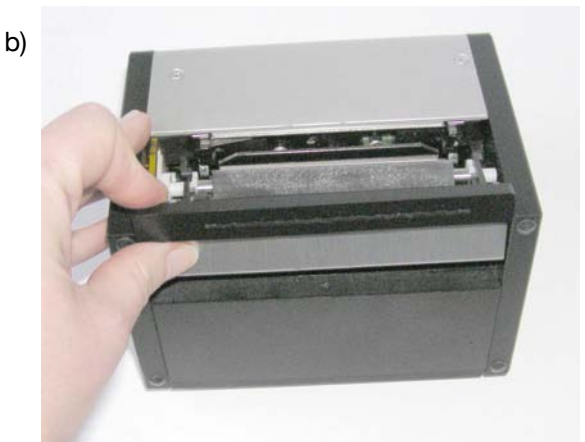

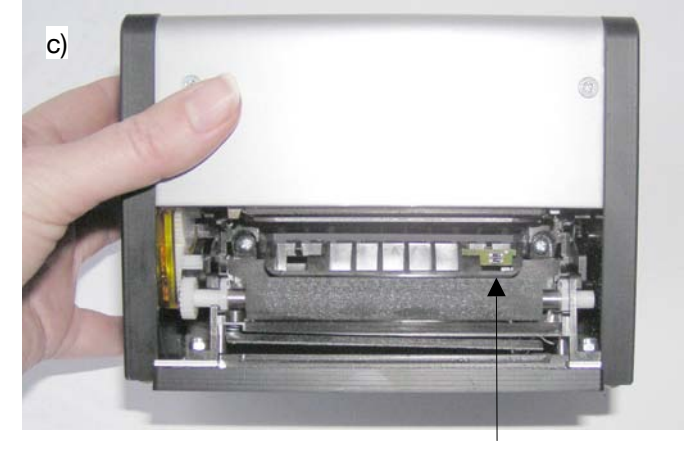

10

8

## **Layout and Functions**

#### 4.3 Paper exit

#### 4.3.1 Cutter

After printing, the paper/ticket will be cut and fad out of the device. The paper can be completely cut by using the full cut command or partial cut by segment cut command. The command is either programmed in the driver software or can also be given directly.

#### 4.3.2 Output lip

The printer exits paper the through the output lip, as shown in picture below. After a full cut the ticket/paper falls down. After a segment cut the ticket lolls out of the output lip and can be ripped off.

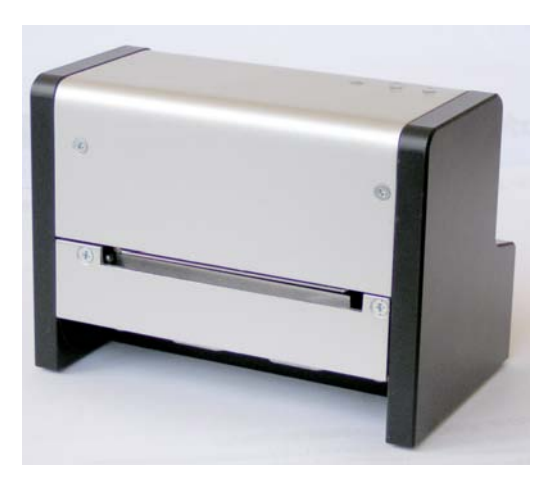

#### 4.3.3 Paper exit ramp

#### (on request)

After a full cut, the ticket can be held in a paper exit ramp (optional). The ramp will be fixed onto the output lip.

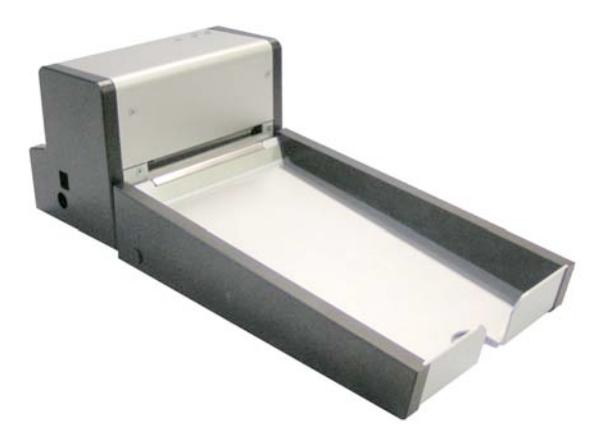

#### 4.3.4 Output bezel

Alternatively, after a full cut the ticket can be held by the printer through the use of an optional output bezel (11). The output bezel will be installed onto the output lip. Therefore the printer has to be opened as described under section 4.2.6.

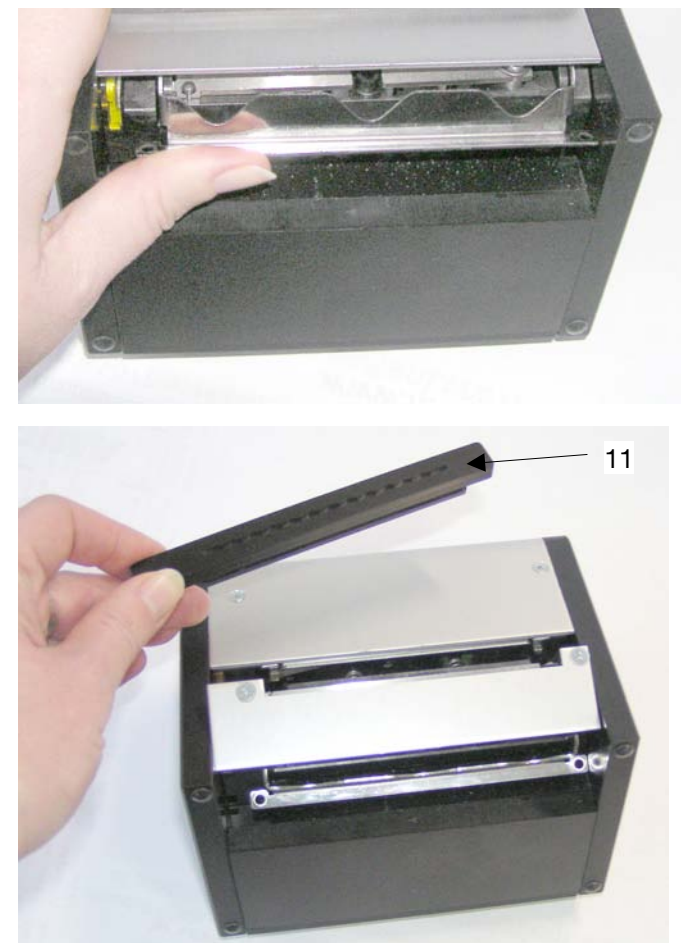

Slide the output bezel onto the profile and close the printer housing.

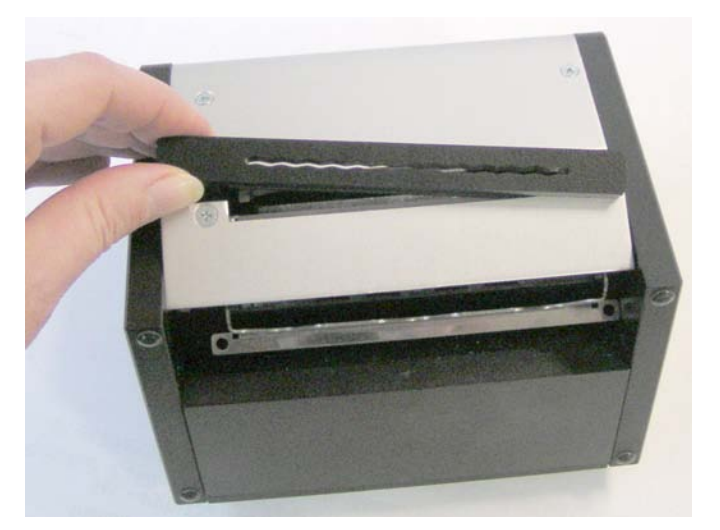

With the output bezel the cut paper (or a single ticket print) will be held at the printer exit until the customer takes it off or until the next printout pushes it out of the printer.

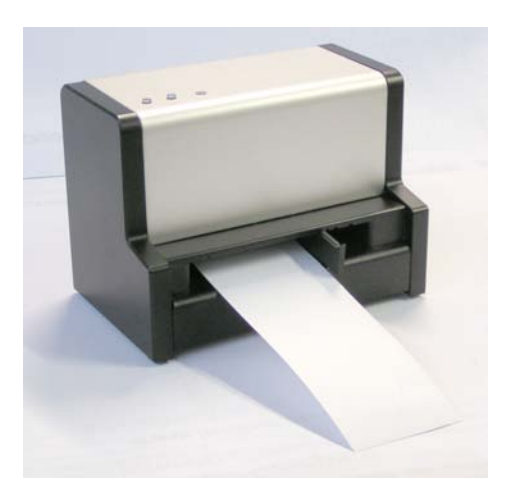

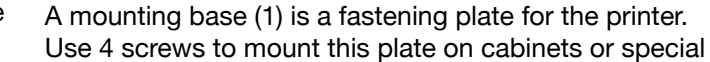

(optional available)

holders (2).

4.3.4.1 Mounting base

Installation example:

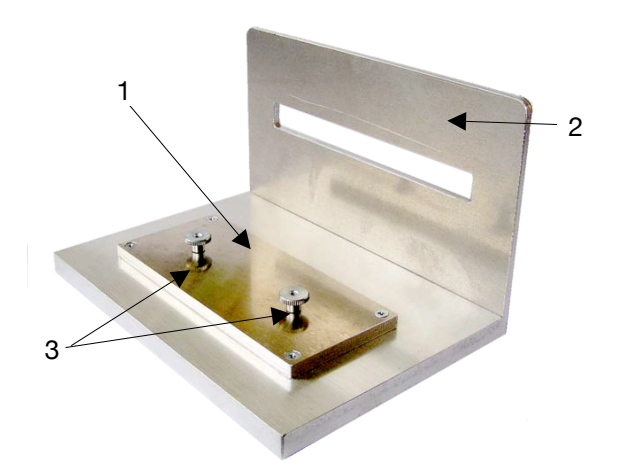

The plate has two mounting bolts (3). To fix the holder to the printer, insert the bolts in the two mounting hole at the bottom side of the printer. Slide the printer towards the holder until the holder snaps in place.

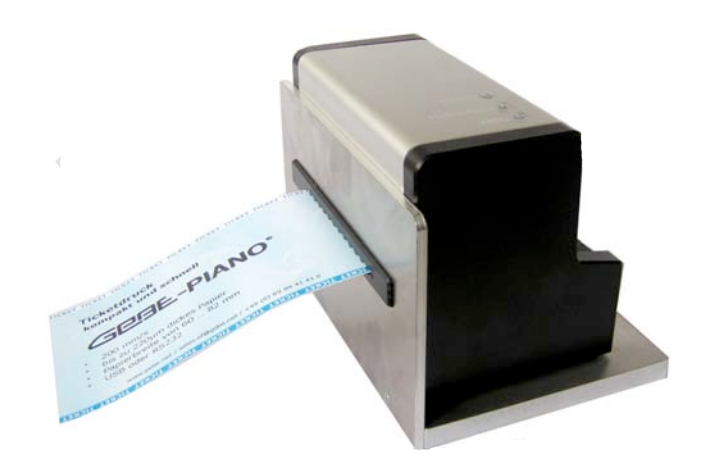

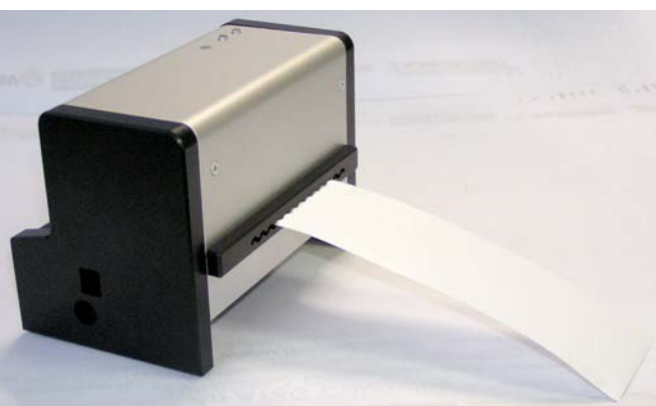

## **5 Paper Specification**

#### Selecting the Right Thermal Paper

The color processing in thermal printing is generated in the coating itself, making the thermal paper part of the printing system and decisively affecting the overall result. The wrong thermal paper or one of minor quality can damage a printer within a short period of time. Only specified papers guarantee that the indicated life time is to be achieved.

Many mistakes can be made when printing on thermal paper.

We have been successfully cooperating with companies that have a lot of experience with the technology and that are very familiar with our printers.

#### **Rules for Printing on Preprinted Paper**

- 1. Ink application in the areas for printing should be kept to a minimum, preferably zero.
- 2. Only use specified thermal printing ink with a minimum temperature tolerance of 230°C.
- 3. Sensitive, metallic and luminescent ink may not be printed on. Hologram film should also be placed outside of the print layout.
- 4. The thermal output (blackening = 20) has to be reduced, and a different printer setting may have to be selected. Please contact GeBE for details.

#### 5.1 Approved Paper from Kanzan

For low speed printing (up to 130 mm/s) KPO 412 / KPO 415 / KL 412 / KL 415

For high speed printing up to 200 mm/s KL 515 / KL 515 PR / KL 517 PR

#### 5.2 Approved Paper from Mitsubishi

For low speed printing T1437 and T1737

For high speed printing up to 200 mm/s TF1775 and 1875 / TF1467 and 1767

#### Further details see Short-Information KI-605.

#### 5.3 Ticket size - set black mark

The printer is factory preset for the use of GeBE standard ticket GPL-CARD01-082-150-100:

#### Parameter

- 16 := 254 maximum ticket length = 254 mm17 := 10 minimum black mark length = 10 dot lines18 := 112 length till paper end detection = 14 mm19 := 28 black mark position
- 34 := 80 distance print head cutter = 10 mm

For most tickets, parameter 19 has to be changed only. Tolerances in imprinting black marks or in the sensor system can cause the need of readjusting each new paper stable. To simplify this setting, GeBE offers a little tool: "setcutposition.exe".

Alternatively also the "GeBE Toolbox" or "WinZ1" can be used to process this adjustments.

## **6 Cleaning and Maintenance**

After larger print efforts, depending on the paper quality and adverse environmental conditions, it may be necessary to clean the print head, sensor and the platen roll, especially, if some areas are no longer printed properly.

- 1. To open the printer place the printer on the paper insert side and press the metal profile upwards. The housing should easily open.
- 2. Blow forcefully into printer mechanism and onto position mark sensor (10), in order to remove coarse dust.

On principle the printer has to be kept dust-free.

- 4. Use a small brush to clean paper carrier roll, sensor and tear-off edge from dirt.
- 5. Soak Q-tip in isopropanol (IPA) and clean the print bar. Other stubborn debris can also be removed with a Q-tip

Never use sharp objects for cleaning. This might cause damage print head. Do not touch the print head. This might cause damage through electrostatic charge.

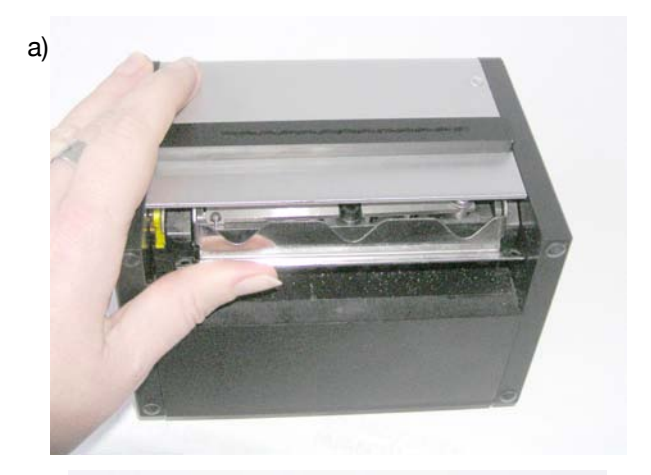

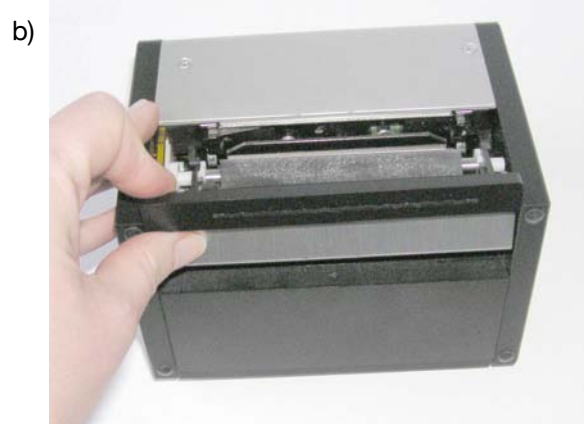

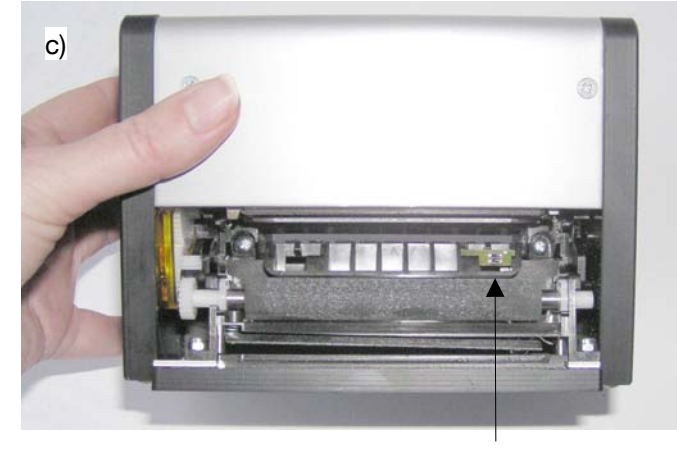

## **Character Sets**

## 7 Character Sets

| 0<br>#0         | ☑<br>_1<br>#1   | ₿<br>#2         | ♥<br>3<br>#3            | ∳<br>4<br>#4      | \$<br>#5          | ф<br>#б           | •<br>7<br>#7      | ∎<br>8<br>#8      | 0<br>9<br>#9      | •<br>10<br>#A           | ∂"<br>11<br>#B  | ♀<br><br>#C     | ♪<br>13<br>#D    | ♪<br>14<br>#E     | ©<br>15<br>#F    | 0<br>#0                | U<br>1<br>#1      | 2<br>#2           | ₽<br>3<br>#3      | •<br>4<br>#4      | ₹<br>5<br>#5    | €<br>#5         | •<br>#7          | ∎<br>8<br>#8    | 9<br>#9          | •<br>10<br>#A   | ∂"<br>11<br>#B   | ¥<br>12<br>#C         | ∫<br>13<br>#D   | 刀<br>14<br>#E    | Ω<br>15<br>#F    |
|-----------------|-----------------|-----------------|-------------------------|-------------------|-------------------|-------------------|-------------------|-------------------|-------------------|-------------------------|-----------------|-----------------|------------------|-------------------|------------------|------------------------|-------------------|-------------------|-------------------|-------------------|-----------------|-----------------|------------------|-----------------|------------------|-----------------|------------------|-----------------------|-----------------|------------------|------------------|
| ►<br>15<br>#10  | ◀<br>17<br>#11  | ‡<br>18<br>#12  | ∥<br>19<br>#13          | ¶<br>20<br>#14    | 9<br>21<br>#15    | €<br>22<br>#15    | ‡<br>23<br>#17    | ↑<br>24<br>#18    | ↓<br>25<br>#19    | →<br>25<br>#1A          | ←<br>27<br>#1B  | 4<br>28<br>#10  | *<br>29<br>#1D   | ▲<br>30<br>#1E    | ▼<br>31<br>#1F   | ►<br>15<br>#10         | ◀<br>17<br>#11    | \$<br>18<br>#12   | <br>19<br>#13     | П<br>20<br>#14    | \$<br>21<br>#15 | €<br>22<br>#15  | ‡<br>23<br>#17   | ↑<br>24<br>#18  | ↓<br>25<br>#19   | +<br>25<br>#1A  | +<br>27<br>#1B   | ይ<br>28<br>#10        | +<br>29<br>#1D  | ▲<br>30<br>#1E   | ▼<br>31<br>#1F   |
| 32<br>#20       | <br>33<br>#21   | "<br>34<br>#22  | #<br>35<br>#23          | \$<br>35<br>#24   | %<br>37<br>#25    | &<br>38<br>#25    | `<br>39<br>#27    | (<br>40<br>#28    | )<br>41<br>#29    | ¥<br>42<br>#2A          | +<br>43<br>#2₿  | ,<br>44<br>#2C  | -<br>45<br>#2D   | 45<br>#2E         | /<br>47<br>#2F   | 32<br>#20              | <br>33<br>#21     | "<br>34<br>#22    | #<br>35<br>#23    | \$<br>35<br>#24   | 7.<br>37<br>#25 | &<br>38<br>#25  | 39<br>#27        | (<br>40<br>#28  | )<br>41<br>#29   | ¥<br>42<br>#2A  | +<br>43<br>#2B   | ,<br>44<br>#2C        | -<br>45<br>#2D  | 45<br>#2E        | /<br>47<br>#2F   |
| 0<br>48<br>#30  | 1<br>49<br>#31  | 2<br>50<br>#32  | 3<br>51<br>#33          | 4<br>52<br>#34    | 5<br>53<br>#35    | 6<br>54<br>#35    | 7<br>55<br>#37    | 8<br>55<br>#38    | 9<br>57<br>#39    | :<br>58<br>#3A          | ;<br>59<br>#3B  | {<br>60<br>#3C  | =<br>61<br>#3D   | }<br>\$2<br>#3E   | ?<br>53<br>#3₽   | 0<br>48<br>#30         | 1<br>49<br>#31    | 2<br>\$0<br>#32   | 3<br>51<br>#33    | 4<br>52<br>#34    | 5<br>≴3<br>#35  | 6<br>\$4<br>#35 | 7<br>55<br>#37   | 8<br>56<br>#38  | 9<br>57<br>#39   | :<br>58<br>#3A  | ;<br>59<br>#3B   | <b>≺</b><br>≴0<br>#3C | =<br>61<br>#3D  | ≻<br>52<br>#3E   | ?<br>≴3<br>#3F   |
| 0<br>54<br>#40  | A<br>55<br>#41  | B<br>55<br>#42  | C<br>57<br>#43          | D<br>58<br>#44    | E<br>59<br>#45    | F<br>70<br>#45    | G<br>71<br>#47    | H<br>72<br>#48    | I<br>73<br>#49    | J<br>74<br>#48          | K<br>75<br>#4B  | L<br>76<br>#40  | M<br>77<br>#40   | N<br>78<br>#412   | 0<br>79<br>#4F   | 0<br>54<br>#40         | A<br>65<br>#41    | B<br>65<br>#42    | С<br>57<br>#43    | D<br>58<br>#44    | Е<br>59<br>#45  | F<br>70<br>#45  | G<br>71<br>#47   | H<br>72<br>#48  | I<br>73<br>#49   | J<br>74<br>#48  | K<br>75<br>#4B   | L<br>76<br>#40        | M<br>77<br>#4D  | N<br>78<br>#4E   | 0<br>79<br>#4F   |
| P<br>80<br>#50  | Q<br>81<br>#51  | R<br>82<br>#52  | S<br>83<br>#53          | T<br>84<br>#54    | U<br>85<br>#55    | Υ<br>85<br>#55    | W<br>87<br>#57    | X<br>88<br>#58    | Y<br>89<br>#59    | Z<br>90<br>#5a          | [<br>91<br>#5B  | \<br>92<br>#5C  | ]<br>93<br>#5D   | ∧<br>94<br>#5E    | —<br>95<br>#5F   | P<br>80<br>#50         | Q<br>81<br>#51    | R<br>82<br>#52    | S<br>83<br>#53    | ⊺<br>84<br>#54    | U<br>85<br>#55  | ¥<br>***<br>#55 | ₩<br>87<br>#57   | X<br>88<br>#58  | Y<br>89<br>#59   | Z<br>90<br>#5a  | [<br>91<br>#5B   | \<br>92<br>#5€        | ]<br>93<br>#5D  | A<br>94<br>#5E   | 95<br>#5F        |
| `<br>95<br>#60  | Q<br>97<br>#61  | b<br>98<br>#52  | C<br>99<br>#63          | d<br>100<br>#54   | e<br>) 101<br>#65 | f<br>102<br>#66   | g<br>: 103<br>#67 | h<br>104<br>#68   | i<br>1 105<br>#69 | j<br>105<br>#5A         | k<br>107<br>#6B | l<br>108<br>#60 | M<br>109<br>#6D  | n<br>110<br>#6E   | 0<br>11<br>#6F   | •<br>96<br>#60         | 0<br>97<br>#61    | b<br>98<br>#52    | C<br>99<br>#63    | d<br>100<br>#54   | e<br>101<br>#65 | f<br>102<br>#66 | 9<br>103<br>#67  | h<br>104<br>#58 | i<br>105<br>#69  | j<br>105<br>#52 | к<br>107<br>#6в  | ل<br>108<br>#60       | M<br>109<br>#6D | n<br>110<br>#65  | 0<br>  11<br>#6F |
| р<br>112<br>#70 | q<br>113<br>#71 | r<br>114<br>#72 | S<br>115<br>#73         | t<br>115<br>#74   | u<br>; 117<br>#75 | V<br>118<br>#76   | W<br>; 119<br>#77 | X<br>120<br>#78   | y<br>) 121<br>#79 | Z<br>122<br>#7A         | {<br>123<br>#7B | <br>124<br>#70  | }<br>125<br>#7D  | ~<br>128<br>#7E   | ∆<br>; 12<br>#7F | p<br>112<br>#70        | q<br>: 113<br>#71 | r<br>114<br>#72   | S<br>115<br>#73   | t<br>5 116<br>#74 | U<br>117<br>#75 | ∨<br>118<br>#76 | ₩<br>119<br>#77  | X<br>120<br>#78 | y<br>121<br>#79  | Z<br>122<br>#7A | {<br>123<br>#7B  | <br> <br>124<br>#7C   | }<br><br>#7D    | ~<br>125<br>#7E  | 12<br>#7F        |
| Ç<br>128<br>#80 | ü<br>129<br>#81 | é<br>130<br>#82 | û<br>131<br>#83         | ä<br>. 132<br>#84 | ù<br>: 133<br>#85 | ů<br>134<br>#85   | Ç<br>135<br>#87   | ê<br>136<br>#88   | ë<br>; 137<br>#89 | è<br>138<br>#8A         | ï<br>139<br>#8B | î<br>140<br>#8C | Ì<br>141<br>#8D  | Ä<br>. 142<br>#8E | Ĥ<br>: 14<br>#8F | <b>5</b><br>128<br>#80 | Ѓ<br>129<br>#81   | ,<br>130<br>#82   | ŕ<br>131<br>#83   | "<br>∟ 132<br>#84 | <br>133<br>#85  | †<br>134<br>#85 | ‡<br>135<br>#87  | 135<br>#88      | 137<br>#89       | h<br>138<br>#8A | <<br>139<br>#8B  | ե<br>140<br>#80       | Ќ<br>141<br>#8D | h<br>142<br>#8E  | ↓<br>: 14<br>#8F |
| É<br>144<br>#90 | 2<br>145<br>#91 | A<br>145<br>#92 | Ô<br>147<br>#93         | Ö<br>148<br>#94   | Ò<br>; 149<br>#95 | û<br>9 150<br>#96 | ù<br>) 151<br>#97 | ÿ<br>. 152<br>#98 | Ö<br>: 153<br>#99 | Ü<br>154<br>#98         | ¢<br>155<br>#9B | £<br>156<br>#90 | ¥<br>157<br>#9D  | β<br>158<br>#92   | f<br>: 15<br>#9F | ђ<br>_144<br>#90       | 4<br>145<br>#91   | ,<br>5 146<br>#92 | "<br>147<br>#93   | "<br>148<br>#94   | •<br>149<br>#95 | -<br>150<br>#95 | <br>151<br>#97   | 152<br>#98      | тн<br>153<br>#99 | Љ<br>154<br>#98 | ><br>155<br>#9B  | Њ<br>155<br>#90       | Ќ<br>157<br>#9D | ћ<br>158<br>#92  | Џ<br>; 15<br>#9г |
| á<br>150<br>#A0 | 1<br>161<br>#Α1 | Ó<br>152<br>#A2 | ú<br>153<br>#A3         | ñ<br>• 154<br>#84 | Ñ<br>165<br>#A5   | Q<br>5 166<br>#A6 | 0<br>5 167<br>#A7 | ί<br>158<br>#A8   | Г<br>; 169<br>#А9 | ⊐<br>170<br>#AA         | と<br>171<br>#AB | 4<br>第AC        | <br>: 173<br>#AD | «<br>174<br>#AE   | ≫<br>ŧ 17<br>#AF | 160<br>#A0             | ў<br>161<br>#А1   | ÿ<br>L 152<br>#A2 | J<br>: 163<br>#A3 | 0<br>154<br>#A4   | Г<br>165<br>#A5 | <br> <br>#A5    | \$<br>167<br>#A7 | Ë<br>168<br>#A8 | ©<br>169<br>#A9  | E<br>170<br>#AA | "<br>171<br>#AB  | ⊓<br>. 172<br>#AC     | -<br>173<br>#AD | ©<br>174<br>#AE  | <br>  17<br>#AF  |
| 176<br>#B0      | 177<br>#B1      | 178<br>#B2      | <br>179<br>#B3          | <br>' 180<br>#₿4  | <br>) 181<br>#₿5  | <br>  182<br>#B6  | ∏<br>: 183<br>#B7 | ੀ<br>184<br>#₿8   | ∦<br>₽ 185<br>#B9 | <br>186<br>#BA          | ]<br>187<br>#BB | _<br>188<br>#вс | ∐<br>189<br>#BD  | _<br>↓ 190<br>#BE | ]<br>  19<br>#BF | °<br>176<br>#B0        | t<br>; 177<br>#Bl | <br>7 178<br>#B2  | <br>; 179<br>#B3  | Г<br>9 180<br>#B4 | µ<br>181<br>#B5 | ¶<br><br>#B5    | 183<br>#B7       | ë<br>184<br>#B8 | №<br>185<br>#B9  | Е<br>185<br>#ВА | »<br>187<br>#BB  | ]<br>188<br>#BC       | S<br>189<br>#BD | S<br>190<br>#BE  | Ï<br>  19<br>#BF |
| L<br>192<br>#C0 | ⊥<br>193<br>#C1 | ⊤<br>194<br>#C2 | }<br>195<br>#€3         | -<br>195<br>#C4   | +<br>; 197<br>#C5 | ⊧<br>, 198<br>#C6 | <br>5 199<br>#C7  | L<br>200<br>#C8   | ∏<br>201<br>#C9   | <u>⊥L</u><br>202<br>#CA | Т<br>203<br>#СВ | ⊫<br>204<br>#cc | =<br>205<br>#CD  | #<br>204<br>#CE   | ⊥<br>; 20<br>#CF | A<br>192<br>#C0        | Б<br>: 193<br>#с1 | B<br>194<br>#C2   | Г<br>⊧ 198<br>#C3 | A<br>5 196<br>#C4 | E<br>197<br>#c5 | Ж<br>198<br>#Сб | 3<br>199<br>#C7  | И<br>200<br>#с8 | Й<br>201<br>#с9  | K<br>202<br>#CA | Л<br>203<br>#СВ  | M<br>204<br>#cc       | H<br>205<br>#CD | 0<br>205<br>#CE  | ∏<br>; 20<br>#CF |
| ∐<br>208<br>#D0 | ⊤<br>209<br>#D1 | ¶<br>210<br>#D2 | L<br>211<br>#D3         | ∟<br>. 212<br>#D4 | F<br>213<br>#D5   | ∏<br>214<br>#D5   | ₩ 215<br>#D7      | +<br>216<br>#D8   | ]<br>; 217<br>#D9 | Г<br>218<br>#DA         | 219<br>#DB      | ■<br>220<br>#DC | 221<br>#DD       | ┃<br>222<br>#DE   | ■<br>22<br>#DF   | P<br>208<br>#D0        | C<br>209<br>#D1   | T<br>9 210<br>#D2 | у<br>211<br>#D3   | ф<br>1 212<br>#D4 | X<br>213<br>#D5 | Ц<br>214<br>#D5 | Ч<br>215<br>#D7  | ∐<br>215<br>#D8 | Щ<br>217<br>#D9  | )<br>218<br>#DA | b <br>219<br>#DB | b<br>220<br>#DC       | Э<br>221<br>#DD | 10<br>222<br>#DE | Я<br>22<br>#DF   |
| α<br>224<br>#E0 | β<br>225<br>#E1 | Г<br>225<br>#E2 | 1í<br>227<br>#E3        | ∑<br>228<br>#E4   | б<br>229<br>#E5   | μ<br>230<br>#Εδ   | 1<br>231<br>#E7   | ⊈<br>232<br>#E8   | 8<br>: 233<br>#E9 | Ω<br>234<br>#EA         | δ<br>235<br>#EB | ∮<br>236<br>#EC | ф<br>237<br>#ED  | E<br>238<br>#EE   | ∏<br>; 23<br>#EF | a<br>224<br>#E0        | б<br>225<br>#E1   | B<br>5 228<br>#E2 | Г<br>227<br>#E3   | A<br>228<br>#E4   | e<br>229<br>#E5 | Ж<br>230<br>#Еб | Э<br>231<br>#Е7  | И<br>232<br>#E8 | Й<br>233<br>#E9  | K<br>234<br>#EA | Л<br>235<br>#EB  | M<br>235<br>#EC       | H<br>237<br>#ED | 0<br>238<br>#EE  | П<br>23<br>#ЕГ   |
| ≡<br>240<br>#F0 | ±<br>241<br>#F1 | ≥<br>242<br>#F2 | ≤<br>243<br><b>#</b> F3 | ∫<br>244<br>#F4   | ∫<br>1 245<br>#F5 | ÷<br>246<br>#F6   | ≈<br>5 247<br>#F7 | 0<br>248<br>#F8   | •<br>249<br>#F9   | •<br>250<br>#FA         | √<br>251<br>#FB | n<br>252<br>#FC | 2<br>253<br>#FD  | 3<br>254<br>#FE   | 4 25<br>#FF      | р<br>240<br>#F0        | C<br>241<br>#F1   | T<br>L 242<br>#F2 | y<br>: 243<br>#r3 | ¢<br>244<br>#F4   | X<br>245<br>#F5 | Ц<br>245<br>#Гб | Ч<br>247<br>#F7  | Ш<br>248<br>#Г8 | Щ<br>249<br>#Г9  | Ъ<br>250<br>#ГА | Ы<br>251<br>#ГВ  | b<br>. 252<br>#FC     | Э<br>253<br>#FD | Ю<br>254<br>#FE  | 8<br>  25<br>#FF |

Font 0

#### **Font Sizes**

The number of printable characters per line depends on the physical features of the printer used. The table below lists some examples:

Font cyrillic

| Font        |          | 640 Dots/Line | Width       | Height      |
|-------------|----------|---------------|-------------|-------------|
| Small Font  | (8x16)   | 80 CPL        | normal      | normal      |
| Low Font    | (16x16)  | 40 CPL        | double      | normal      |
| Narrow Font | (8x32)   | 80 CPL        | normal      | double      |
| Normal Font | (16x32)  | 40 CPL        | double      | double      |
| Wide Font   | (32x32)  | 20 CPL        | quadruple   | double      |
| High Font   | (16x64)  | 40 CPL        | double      | quadruple   |
| Large Font  | (32x64)  | 20 CPL        | quadruple   | quadruple   |
| Xlarge Font | (64x128) | 10 CPL        | eight times | eight times |

12

GeBE E + F GmbH • www.gebe.net • GeBE Doc. No.: SMAN-E-673-V1.3 • Desktop Ticket Printer GPT-4632/4633

## 8 Interfaces

#### 8.1 USB Interface

The printer equipped with an USB interface

(USB printer class):

USB V1.1 full speed (12 Mbit/s)

USB V2.0 compatible (full speed/12 Mbit/s)

The connections is done through a USB connector type B.

| USB Specification                                  | V1.1 (V2.0 compatible)      |        |  |
|----------------------------------------------------|-----------------------------|--------|--|
| Device Type Vendor Specific Device or Printer Clas |                             |        |  |
| USB                                                | Full Speed 12 Mbit/s        |        |  |
| Power Consumptio                                   | No Printing                 | Тур.   |  |
|                                                    | USB active /Printer active  | 30 mA  |  |
|                                                    | USB active /Printer sleep   | 25 mA  |  |
|                                                    | USB suspend / Printer sleep | 300 µA |  |
|                                                    |                             |        |  |

| Pin | Signal  | Input/<br>Output | Comment |
|-----|---------|------------------|---------|
| 1   | Vcc-USB | -                |         |
| 2   | D-      | I/0              |         |
| 3   | D+      | I/0              |         |
| 4   | GND     | -                |         |
|     |         |                  |         |
|     |         |                  |         |

## 8.2 RS232 Interface

optional available

#### Pin assignment RS232

Connector at the printer:

(5pin) serial cable. The other end has a 9 pin SUB-D socket. The assignment is 1:1 matching the serial COM interface of the PC.

| Piano Mini-USB<br>Connector |            |                    | Pin Assignment<br>of the Serial<br>Interface Cable                        | COM Interface PC<br>9pin SUB-D |                     |  |
|-----------------------------|------------|--------------------|---------------------------------------------------------------------------|--------------------------------|---------------------|--|
| Pir                         | Signal     | Signal I/O Comment |                                                                           | Signal                         | Pin                 |  |
| 1                           | CTS        | 0                  | If the level is<br>logic-true, the<br>controller can<br>receive data.     | CTS                            | 8                   |  |
| 2                           | TxD        | D I Print data     |                                                                           | TxD                            | 3                   |  |
| 3                           | RxD        | 0                  | Error messages<br>and Xon/Xoff<br>messages                                | RxD                            | 2                   |  |
| 4                           | VAUX/RTS   | I/O                | VP, VCC, or RTS<br>selectable at the<br>factory through<br>solder bridges | RTS                            | 7                   |  |
| 5                           | GND signal | GND                |                                                                           | GND signal                     | 5                   |  |
|                             | Frame      |                    | At the controller,<br>screen is<br>connected to<br>GNDF (frame<br>ground) | Frame                          | 1,4,6,<br>9<br>= NC |  |

## 9 Installation

#### 9.1 Windows® universal driver

For easy start up use the Windows® universal driver included in the delivery content or available from the GeBE website: www.gebe.net.

#### Important:

Delete other universal drivers from your computer prior to the installation. Otherwise the GeBE-Piano application will not function properly.

The driver manual contains also a detailed description "UniversalDriver.pdf".

- 1. Connect the printer via USB interface with your computer.
- 2. The computer will recognize the connected printer automatically
- 3. If following message appear, please do not follow the installation guide. *This way will not install the driver properly.* To quit and avoid this message for the next time, confirm the setup as follows:
  - a) Select automatic installation and click "next".
  - b) As the software is not found, the wizard prompts "hardware installation not possible".
  - c) Mark the check box below and confirm the message with "Finish". This welcome setup will then no more appear for the next time.

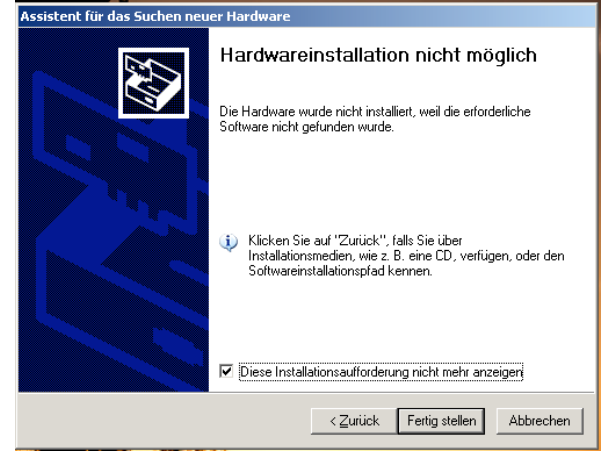

- 4. Now the installation will be carried out through the printer installation assistant. Use START/system settings/printer&fax in order to add a new printer to your computer. Follow the installation wizard of the assistant.
- 5. At the first installation select the virtual printer port USB001 for printer connection. In case a GeBE printer has already been installed before, it may happen that Windows® does connect to another port e.g. USB002. This will cause the printer to report that the document can not be printed. In that case manually change the printer port settings of the already installed printer from port USB001 to any other port number.

6. Please ignore the message of missing driver certifcation and continue the installation until the end.

#### 9.2 Linux driver

"Linux Driver" for CUPS is successfully tested with CUPS 1.2 or 1.4.

Installation example for CUPS 1.4.1, Kubuntu 9.10, Linux 2.6.31-17-generic:

- 1. Connect the printer via USB or serial (option) interface with your computer.
- Open the CUPS configuration (http://localhost:631/ admin).
- 3. Printer/ add printer.
- 4. Select under local printers: GeBE USB Printer A8.
- 5. Click "next".
- 6. nsert Name/Description/Location as you like.
- 7. Click "next" and add printer
- Select the standard settings of your ticket, e.g. 80x181mm,
- color mode: gray scale, resolution: 203dpi
- 9. Store standard settlings as default settings.
- 10. Control the printer (http://localhost:631/printers).
- 11. The printer should show up as "GeBE\_USB\_Printer\_A8" (Type and Model: "GeBE A8 Printer with 203dpi, 1.2").

## **10 Ticket Print**

Please refer to software manual SoMAN 559 for adjusting a ticket or settings by software commands.

#### 10.1 Create a ticket

Using the Windows® driver, tickets can be created under WORD in .doc, OpenOffice in .odt or in .pdf format.

Example for OpenOffice:

- 1. Start a new document
- 2. Adjust the document size according to ticket size.
- 3. Create your ticket.
- 4. Save your document.

#### HINT: Use and modify the example ticket from the "Piano support package" to create your ticket for the first time.

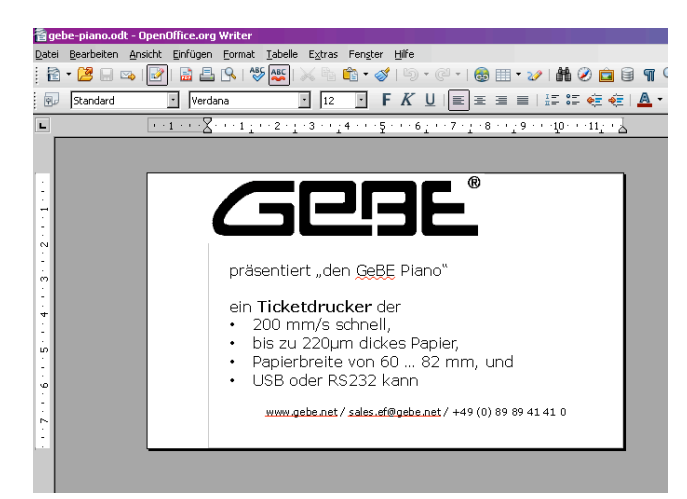

#### 10.2 Print your ticket

- 1. Select File>Print.
- 2. Select the GeBE-Piano printer from the list.

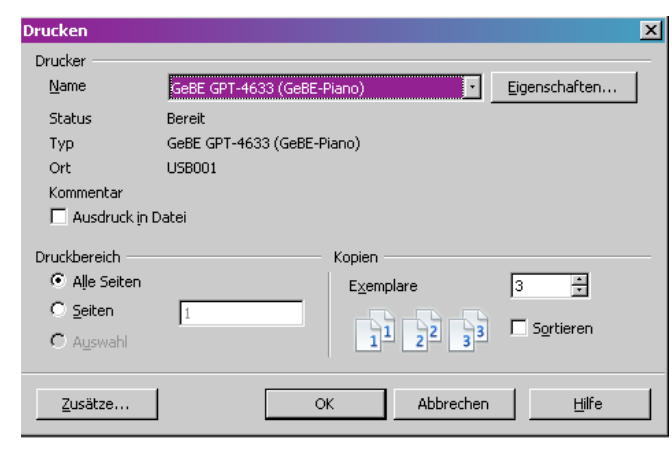

3. Set the properties under Properties>Ticket/Label. Select the paper source.

4. Set the properties under Properties>Advanced

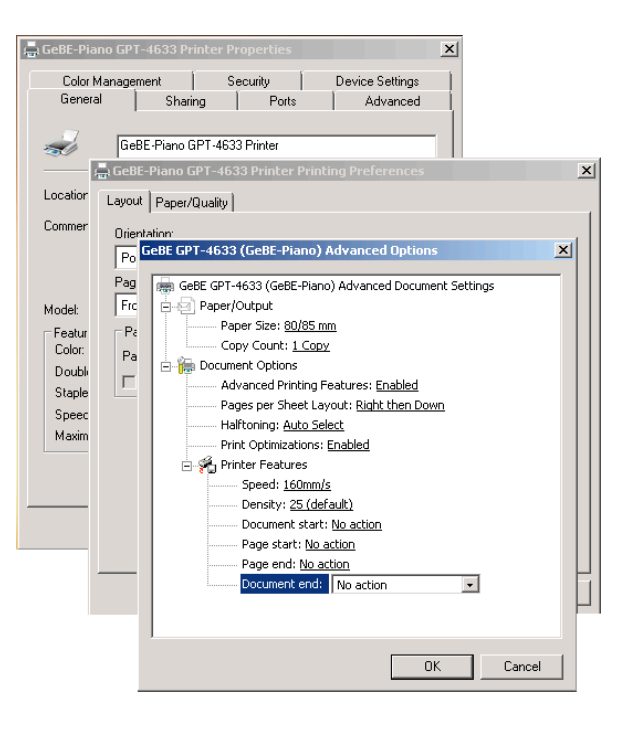

#### 10.2.1 Print settings

The print settings define which actions will be performed by the printer at begin or at the end of a ticket.

Following settings are available:

Document start:

- No action
- Retract to Top of Page
- Feed 10 mm

#### Page start:

- No action
- Retract to Top of Page
- Feed 10 mm

#### Page end:

\_

\_

- No action
- EoT Feed to Tearbar
  - EoT Full Cut
- EoT Double Cut

#### Document end:

- No action
- EoT Feed to Tearbar
- EoT Full Cut
- EoT Double Cut

## **Ticket Print**

#### 10.2.1.1 Printing single tickets

| If one single | e ticket paper is inserted manually, no action  | Group ticke  | <u>ets</u>  |        |          |        |       |       |       |       |
|---------------|-------------------------------------------------|--------------|-------------|--------|----------|--------|-------|-------|-------|-------|
| is needed a   | at start or end. Therefore following setting is | If several t | tickets, e  | e.g. 3 | 3 shoi   | uld b  | e p   | rinte | d, re | main  |
| required:     | 6 6                                             | sticking to  | gether a    | nd k   | be cut   | t/torn | off   | at    | the   | end,  |
| •             |                                                 | following se | ettings are | e requ | uired:   |        |       |       |       |       |
| Document s    | start:                                          | -            | -           |        |          |        |       |       |       |       |
| -             | No action                                       | Set the prin | t settings  | s copi | ies to 3 | 3 (see | e cha | pter  | 5.3.3 | 3.1). |
| Page start:   |                                                 |              |             |        |          |        |       |       |       |       |
| -             | No action                                       | Document s   | start:      |        |          |        |       |       |       |       |
| Page end:     |                                                 | -            | No actic    | on     |          |        |       |       |       |       |
| -             | No action                                       | Page start:  |             |        |          |        |       |       |       |       |
| Document e    | end:                                            | -            | No actic    | on     |          |        |       |       |       |       |
| -             | EoT Eject Single Ticket                         | Page end:    |             |        |          |        |       |       |       |       |
|               | , ,                                             | -            | No actic    | on     |          |        |       |       |       |       |
|               |                                                 | Document e   | end:        |        |          |        |       |       |       |       |
|               |                                                 | -            | EoT Fee     | d to   | Tearba   | ar     |       |       |       |       |

#### 10.2.1.2 Ticket print from roll or leporello stack

#### Cutting ticket

If one ticket should be printed and cut at the end, settings for Full, Half or Double Cut are available:

| Document start: |                |  |  |  |  |  |
|-----------------|----------------|--|--|--|--|--|
| -               | No action      |  |  |  |  |  |
| Page start:     |                |  |  |  |  |  |
| -               | No action      |  |  |  |  |  |
| Page end:       |                |  |  |  |  |  |
| -               | EoT Full Cut   |  |  |  |  |  |
| -               | EoT Double Cut |  |  |  |  |  |
| Document end:   |                |  |  |  |  |  |
| -               | No action      |  |  |  |  |  |

Information: The Double Cut function is used to cut out the perforation at ticket end.

Tear off ticket If one ticket should be printed and torn off at the end, the following settings are required:

- Document start: No action Page start: No action Retract to Top of Page Page end: EoT Feed to Tearbar Document end:
- No action \_

EoT Full Cut

EoT Double Cut

## **Troubleshooting and Recovery**

## **11 Troubleshooting and Recovery**

Not every failure means that there is an error that cannot be cleared by the user himself. You will save time and money by recognizing and fixing simple errors on your own. The following tips are meant to help you with this: **Hardware RESET:** Activated by unplugging and reconnecting the power supply after a short break. This reinitializes the printer.

| Symptom                                                                                                 | Possible Cause                   | Remedy                                                                                                    |
|----------------------------------------------------------------------------------------------------|----------------------------------|----------------------------------------------------------------------------------------------------|
| The printer seems to be printing, but the paper is not blackened.                                       | Paper inserted incorrectly.      | Insert paper correctly.                                                                                                    |
| The printer only prints a few characters in one line. If more is entered, it stops printing altogether. | The power supply is not optimal. | Use sufficiently sized power supply and short feed<br>lines. Check all connections for possible transfer<br>resistances. Since high peak currents occur with<br>thermal printers, even the smallest transfer<br>resistances can result in intolerable voltage drops. In<br>this case, no power supply would be strong enough. |
| The printer only prints a few dots in one line.                                                         | Wrong printer settings           | Buffering with capacitors is possible, if the power supply is only too weak by a small margin and large capacitors (e.g. 4,700 $\mu$ F; high switching capability) are used.                                                                                                    |
| The printer does not recognize black marks                                                              | Wrong label settings.            | Check settings and change if required.                                                                                                    |
|                                                                                                    | Black mark sensor is dirty.      | Clean black mark sensor.                                                                                                    |

## **12 Service**

#### Warranty

We guarantee that all goods supplied by GeBE possess the warranted features. The guarantee period for OEMs is 12 months unless other terms have been agreed upon in writing. The guarantee period is calculated from the date of shipment.

The warranty is null and void, if the customer fails to claim an occuring defect without delay and in writing. Detailed information on our warranty is part of our terms of delivery and payment, which can be seen and downloaded at www.oem-printer.com/lzb (home page chapter: About Us).

## Kervice

For service or questions, please contact: GeBE Elektronik und Feinwerktechnik GmbH Beethovenstr. 15 • 82110 Germering • Germany • www.gebe.net Phone:++49 (0) 89/894141-0 • Fax:++49 (0) 89/8402168 • e-mail: sales.ef@gebe.net

## Further Information

Further information is available at www.oem-printer.com/piano. At this address, you can also find a personal consultant you can turn to with your questions. Or, contact the GeBE sales team via email: sales.ef@gebe.net For orders you can use this fax number: +49 (0) 89/894141-33

## **Declaration of Conformity**

#### **13 Declaration of Conformity**

## DECLARATION OF COMFORMITY

in compliance with EN45014

## KONFORMITÄTSERKLÄRUNG

in Übereinstimmung mit EN45014

| Supplier:<br>Anbieter: | GeBE Elektronik und Feinwerktechnik GmbH                                                 |
|------------------------|------------------------------------------------------------------------------------------|
| Address:<br>Anschrift: | Beethovenstr.15<br>82110 Germering<br>Germany                                            |
| Products:<br>Produkte: | begining with Serial Number: <b>1003xxxx</b> beginnend mit Seriennummer: <b>1003xxxx</b> |
|                        | GPT-4632-94-USB                                                                          |

GPT-4632-94-USB GPT-4632-94-V.24 GPT-4633-92-USB GPT-4633-92-V.24

## The Products described above are in conformity with: Die oben beschriebenen Produkte ist konform mit:

| EMC Directive / EMV Richtlinie                             | .89/336/EW | 'G   |
|------------------------------------------------------------|------------|------|
| Information technology equipment                           |            |      |
| Einrichtungen der Informationstechnik                      |            |      |
| Radio disturbance characteristics<br>Funkstöreigenschaften | .EN 55022  | 1998 |
| Immunity characteristics                                   | .EN 55024  | 2003 |
| Störfestigkeitseigenschaften                               |            |      |

Germering, the 11/05/2010, den 5.11.2010

Chaus Belet

Klaus Baldig Head of R&D/ Leiter der Entwicklung

GeBE Elektronik und Feinwerktechnik GmbH GKV 027-1

## **14 Mechanical Dimensions**

#### **GPT-4632 GeBE-PIANO<sup>®</sup>**

#### **GPT-4633 GeBE-PIANO<sup>®</sup>**

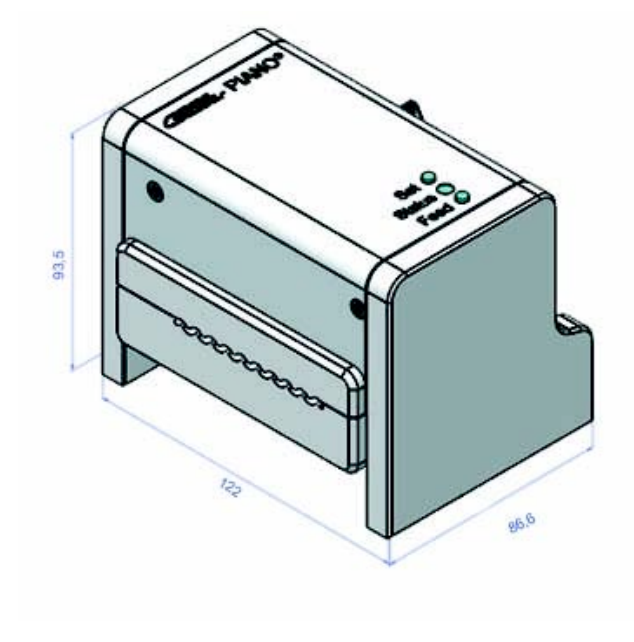

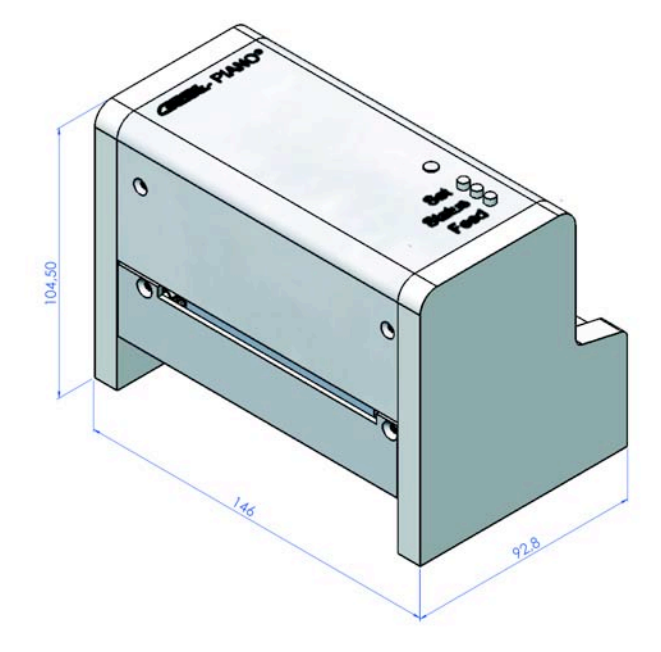

## **15 Technical Data**

|                        | GPT-4632 GPT-4633                                                          |                                           |  |  |  |
|------------------------|----------------------------------------------------------------------------|-------------------------------------------|--|--|--|
| Graphics printing      | 448 dots/line 640 dots/line                                                |                                           |  |  |  |
| Resolution             | 8 dpmm / 20                                                                | 03 dpi                                    |  |  |  |
| Cutter                 | 2 million cut                                                              | s *) **)                                  |  |  |  |
| Printer Buffer         | 256 Byt                                                                    | e                                         |  |  |  |
| Print Speed            | up to 200 r                                                                | nm/s                                      |  |  |  |
| Paper / Print Width    | 51, 54, 60 / max. 58 mm                                                    | 58, 60, 63,5, 68, 76,2, 82,5 / max. 80 mm |  |  |  |
| Operating voltage      | 24 V D0                                                                    | 0                                         |  |  |  |
| Max. Current Standby   | 80 mA                                                                      |                                           |  |  |  |
| Max. Printing Current  | 2 to 4 A adjustable by command (pre                                        | eset to supplied power supply)            |  |  |  |
| Interfaces             | USB, RS232 optionally                                                      |                                           |  |  |  |
| Data Compression       | factor approx. 3 :1 (for graphic commands); PC-compatible; Windows® driver |                                           |  |  |  |
| Characters/line        | 28, 56                                                                     | 40, 80                                    |  |  |  |
| Print modes            | Text / graphics / bar code 39, 128                                         | 3c, EAN13, 2of5 interleaved               |  |  |  |
| Environment            | -10°C to +6                                                                | 0°C *)                                    |  |  |  |
|                        | 10% to 80% rel. humidity                                                   | y, no condensation                        |  |  |  |
| MTBF*)                 | 150 km paper                                                               | cycle **)                                 |  |  |  |
| Paper roll diameter    | max. 185                                                                   | mm                                        |  |  |  |
| Paper Thickness        | 80 -220 µr                                                                 | n *)                                      |  |  |  |
| Ticket feeding options | Leporello, incl. ticke                                                     | ts, fan-folded                            |  |  |  |
| Housing                | ALU / P                                                                    | S                                         |  |  |  |
| Standards              | CE : see Declaration of Conformity                                         |                                           |  |  |  |
| Weight                 | 660 g                                                                      | 985 g                                     |  |  |  |
| Dimensions             | 122 x 86,6 x 93,5 mm 146 x 92,8 x 104,5 mm                                 |                                           |  |  |  |

\*) using specified paper
 \*\*) according to mechanism testing conditions of the manufacturer

20

GeBE E + F GmbH • www.gebe.net • GeBE Doc. No.: SMAN-E-673-V1.3 • Desktop Ticket Printer GPT-4632/4633